#### LD-WL11/CB、LD-WL11/PCI3 ドライバの上書きインストール方法(WindowsXP用)

このマニュアルは 2004 年 12 月 24 日から 27 日にかけて弊社ホームページに間違って掲載された LD-WL11/CB、 LD-WL11/PCI3 のドライバをインストールしてしまったお客様が正しいドライ バをインストールする方法を説明するものです。

正しい手順で行わなかった場合不具合が生じる可能性がありますので必ず下記手順に従って 正しいドライバをインストールしてください。

#### 手順概要

・ドライババージョンの確認

・ドライバの上書きインストール

・インストールしたドライババージョンの確認

ドライババージョンの確認

- 1.[スタート]メニューから[コントロールパネル]を開きます。
- 2.[パフォーマンスとメンテナンス]をダブルクリックします。
- 3.[システム]をダブルクリックして開きます。
- 4.[ハードウェア]タブをクリックします。
- 5.[デバイスマネージャ]ボタンをクリックしてデバイスマネージャ画面を開きます。
- 6.[ネットワークアダプタ]をダブルクリックしてインストールされているネットワークアダプタを 表示させます。

7. [Air@Hawk LD-WL11/CB Wireless PC Card](LD-WL11/CBの場合)あるいは[Air@Hawk LD-WL11/PCI3 Wireless PCI Adapter](LD-WL11/PCI3の場合)をダブルクリックしてプロパティー画面をひらきます。

8.[ドライバ]タブをクリックします。

| Air@Hawk LD-WL11/CB W    | lireless PC Cardのプロパティ 🛛 🕐 🗙                            |
|--------------------------|---------------------------------------------------------|
| 全般 詳細設定 ドライバ 副           | 羊細 リソース 軍源の管理                                           |
| Air@Hawk LD-WL11         | /CB Wireless PC Card                                    |
| プロバイダ:                   | Elecom                                                  |
| 日付:                      | 2003/10/30                                              |
| バージョン・                   | 5.162.1030.2003                                         |
| デジタル署名者:                 | デジタル署名されていません                                           |
| ドライバの詳細(型)               | ドライバ ファイルの詳細を表示します。                                     |
| ドライバの更新(P)               | このデバイスのドライバを更新します。                                      |
| ドライバのロール バック( <u>R</u> ) | ドライバの更新後にデバイスの認識が失敗する場合、以<br>前にインストールしたドライバにロール バックします。 |
| 削除心                      | ドライバをアンインストールします(上級者用)。                                 |
|                          | OK キャンセル                                                |

- 9.[ドライバの詳細]ボタンをクリックして[ドライバファイルの詳細]画面を開きます。
- 10.[WL11CB.sys]ファイルを選択します。
- 11.ファイルバージョンが[5.168.0312.2004]であることを確認します。 上記バージョン以外の場合は通常の方法でインストールできます。

| ドライバ ファイルの詳                            | <b>a</b>                             | <b>?</b> × |
|----------------------------------------|--------------------------------------|------------|
| Air@Hawk                               | LD-WL11/CB Wireless PC Card          |            |
| ドライバ ファイル( <u>D</u> ):                 |                                      |            |
| C:¥WINDOWS¥s                           | ystem32¥DRIVERS¥WL11CB.sys           |            |
|                                        |                                      |            |
|                                        |                                      |            |
|                                        |                                      |            |
| ிபட்டு.                                |                                      |            |
| ファイルバージョン                              | 516803122004 built by: WinDDK        |            |
| ブリル 1 ション・<br>著作権:                     | Convright (C) 2003 ELECOM CO. LTD    |            |
|                                        | デジタル署名されていません                        |            |
| ,,,,,,,,,,,,,,,,,,,,,,,,,,,,,,,,,,,,,, | <i>y y y y ha</i> - Del to e to e to |            |
|                                        |                                      |            |
|                                        | 0                                    | ĸ          |

ドライバの上書きインストール

1.上記「ドライババージョンの確認」の1.から8.の手順に従いLD-WL11/CBのプロパティの ドライバ画面を開きます。

2.[ドライバの更新]ボタンをクリックします。

| Air@Hawk_LD-WL11/CB_Wireless_PC_Cardのプロパティ 🛛 🕐 🗙                        |
|-------------------------------------------------------------------------|
| 全般 詳細設定 ドライバ 詳細 リソース 電源の管理                                              |
| Air@Hawk LD-WL11/CB Wireless PC Card                                    |
| プロバイダ: Elecom                                                           |
| 日付: 2003/10/30                                                          |
| バージョン: 5.162.1030.2003                                                  |
| デジタル署名者: デジタル署名されていません                                                  |
| ドライバの詳細(D) ドライバ ファイルの詳細を表示します。                                          |
| ドライバの更新(P) このデバイスのドライバを更新します。                                           |
| ドライバのロール バック(R) ドライバの更新後にデバイスの認識が失敗する場合、以<br>前にインストールしたドライバにロール バックします。 |
| 削除(山) ドライバをアンインストールします (上級者用)。                                          |
| <br>OK キャンセル                                                            |

- 3.「ハードウェアの更新ウィザードの開始」画面が表示されます。
- 4.[いいえ、今回は接続しません]を選択(SP2の場合)

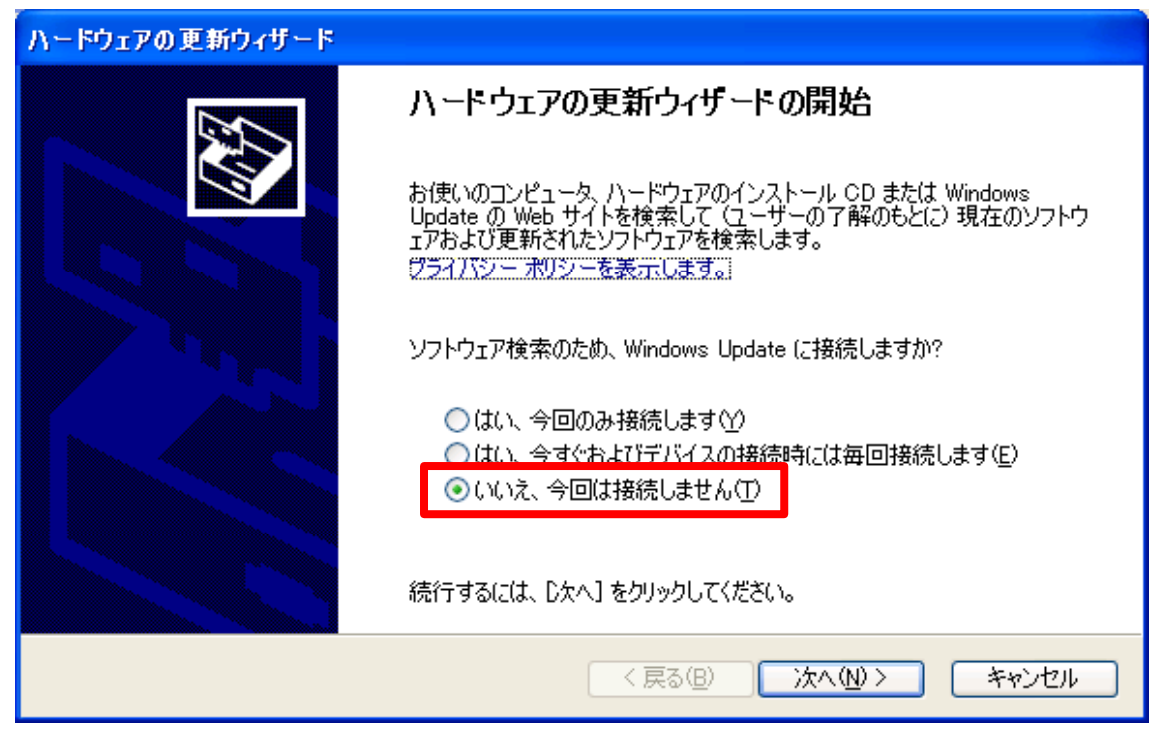

5. 下記画面で[一覧または特定の場所からインストールする]を選択して[次へ]をクリック

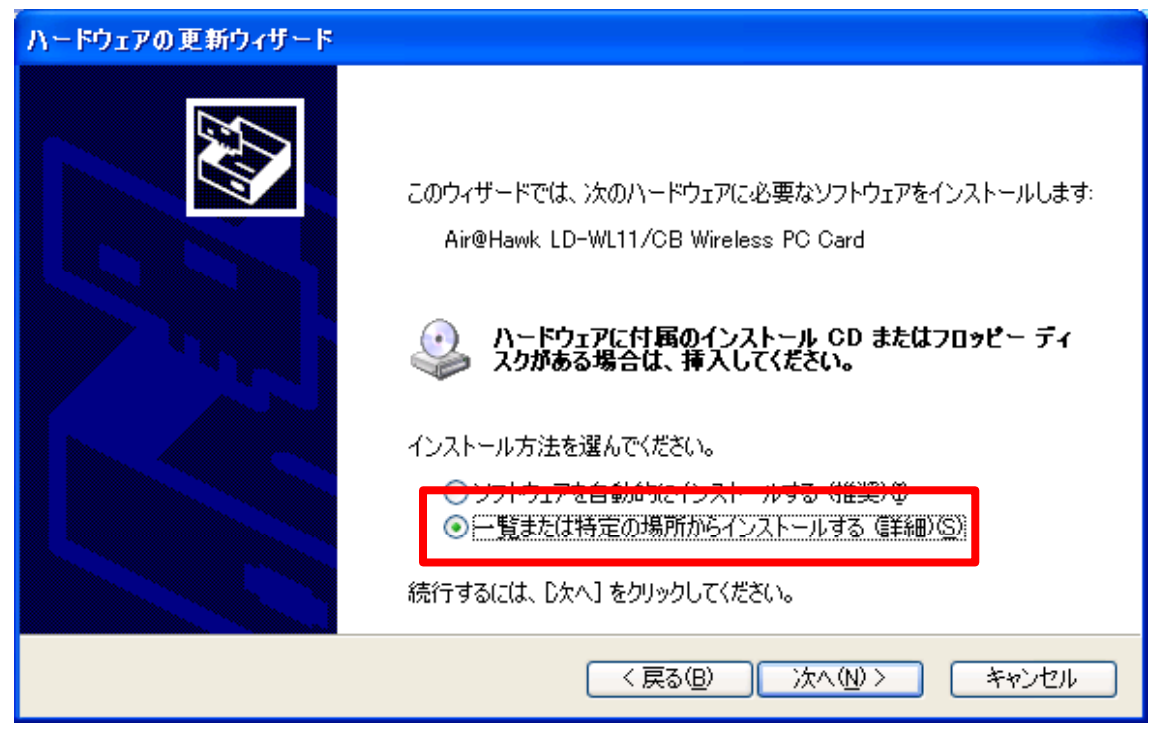

6. 下記画面で[検索しないで、インストールするドライバを選択する]を選択して[次へ]をクリック

| ハードウェアの更新ウィザード                                                                                                    |
|----------------------------------------------------------------------------------------------------|
| 検索とインストールのオブションを選んでください。                                                                                                    |
| <ul> <li>○ 次の場所で最適のドライバを検索する(S)<br/>下のチェック ボックスを使って、リムーバブル メディアやローカル パスから検索できます。検索された最適のドラ<br/>イバがインストールされます。</li> <li>□ リムーバブル メディア (フロッピー、 CD-ROM など) を検索(M)</li> <li>○ 次の場所を含める(Q):</li> <li>● 参照(R)</li> <li>● 検索しないで、インストールするドライバを選択する(D):</li> <li>一覧からドライバを選択するには、このオプションを選びます。選択されたドライバは、ハードウェアに最適のもの<br/>とは限りません。</li> </ul> |
| < 戻る(B) 次へ(N) > キャンセル                                                                                                    |

7.下記画面で[ディスク使用] をクリック

| ハードウェアの更新ウィザード                                                                                                    |
|----------------------------------------------------------------------------------------------------|
| ネットワーク アダプタの選択<br>ネットワーク アダプタを選択します                                                                                             |
| ハードウェアに一致するネットワーク アダプタをクリックしてから [OK] をクリックしてください。このコンボーネントのイ<br>・ ンストール ディスクがある場合は、「ディスク使用] をクリックしてください。 ・ マ 互換性のあるハードウェアを表示(C) |
| ネットワーク アダプタ:                                                                                                    |
| Air@Hawk LD-WL11/CB Wireless PC Card                                                                                            |
| ディスク使用( <u>H</u> )                                                                                                    |
| < <b>戻る(B)</b> 次へ(N) > <b>キャンセル</b>                                                                                             |

8.下記画面で[参照]をクリックし、ドライバを解凍したフォルダの[DRIVERS]フォルダを指定し、 [OK]をクリック

| フロッピー : | ディスクからインストール                                                        |             |
|---------|---------------------------------------------------------------------|-------------|
|         | 製造元が配布するインストール ディスクを指定したドライブに挿入<br>して、下の正しいドライブが選択されていることを確認してください。 | OK<br>キャンセル |
|         | 製造元のファイルのコピー元( <u>C</u> ):                                          |             |
|         | C:¥Documents and Settings¥Owner¥デスクトップ¥wl11cb- 😪                    | 参照(B)       |

9. 下記画面に戻ったら該当するアダプタ名をクリックして選択し、[次へ]をクリック

| ハードウェアの更新ウィザード                                                                                         |  |
|----------------------------------------------------------------------------------------------------|--|
| ネットワーク アダプタの選択<br>ネットワーク アダプタを選択します                                                                    |  |
| ハードウェアに一致するネットワーク アダプタをクリックしてから [OK] をクリックしてください。このコンポーネントのイ<br>ンストール ディスクがある場合は、「ディスク使用] をクリックしてください。 |  |
| ✓ 互換性のあるハードウェアを表示(C)<br>ネットワーク アダプタ:<br>Air@Hawk LD-WL11/CB Wireless PC Card                           |  |
| このドライバはデジタル署名されていません。     ディスク使用(出)…     ディスク使用(出)…                                                    |  |
| < 戻る(B) 次へ(N)> キャンセル                                                                                   |  |

### 10.下記画面で続行をクリック

| ハードウェアの更親 | <b>ኸ</b> ウィザード                                                                                                    |
|-----------|----------------------------------------------------------------------------------------------------|
| ソフトウェアをイン | ンストールしています。お待ちください                                                                                                    |
|           | ハードウェアのインストール                                                                                                    |
|           | Cのハードウェア:<br>Air@Hawk LD-WL11/CB Wireless PC Card  を使用するためにインストールしようとしているソフトウェアは、Windows XP との 互換性を検証する Windows ロゴテストに合格していません。  Cのテストが重要である理由)  インストールを続行した場合、システムの動作が損なわれたり、システム が不安定になるなど、重大な障害を引き起こす要因となる可能性があり ます。今ずぐインストールを中断し、Windows ロゴテストに合格したソフ トウェアが入手可能かどうか、ハードウェア ペンダーに確認されることを、 Microsoft は強くお勧めします。 |
|           | 続行(C) インストールの停止(S)                                                                                                    |
|           | 〈戻る(B) 次へ(N) 〉 キャンセル                                                                                                    |

# 11.下記画面で[はい]をクリック

「いいえ」をクリックするとドライバが更新されません。必ず「はい」をクリックしてください。

| ファイルの上書きの確認                                                                                                    |  |  |
|----------------------------------------------------------------------------------------------------|--|--|
| コピー元: c:¥documents and settings¥owner¥デスクトップ¥wl11cb-pci3_162-2¥drivers¥WL11CB.sys<br>コピー先: C:¥WINDOWS¥system32¥DRIVERS¥WL11CB.sys |  |  |
| コピー先には、コピー元より新しいファイルが存在します。                                                                                                    |  |  |
| 新しいファイルを上書きしますか?                                                                                                    |  |  |
| (はい(Y)) いいえ(N) すべて上書きしない(A)                                                                                                    |  |  |

## 12.下記画面で[完了]をクリック

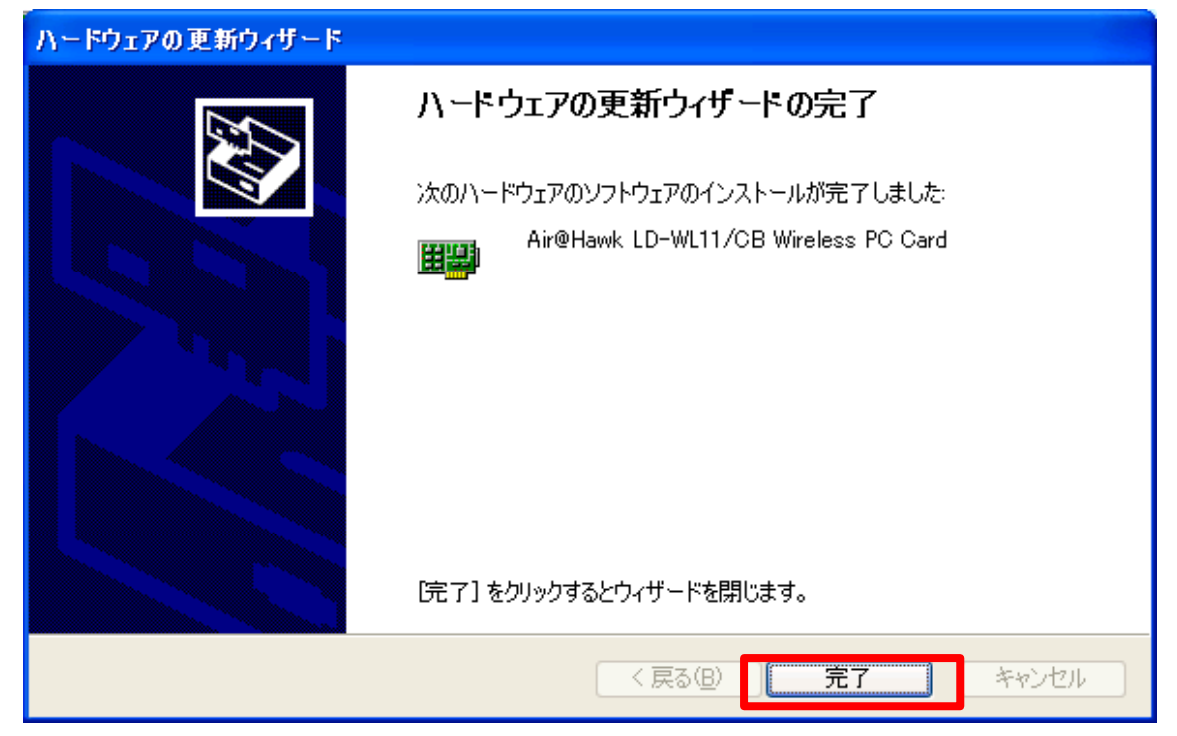

インストールしたドライババージョンの確認

上記、「ドライババージョンの確認」と同じ方法で下記のように[WL11CB.sys]ファイルのバージョンが[5.162.1030.2003]であることを確認します。

| ドライバ ファイルの詳            | <b>4</b>                            | ?× |  |  |
|------------------------|-------------------------------------|----|--|--|
| 📺 📰 Air@Hawk           | LD-WL11/CB Wireless PC Card         |    |  |  |
| ドライバ ファイル( <u>D</u> ): | ドライバ ファイル(型):                       |    |  |  |
|                        | ystem32¥DRIVERS¥WL11CB.sys          |    |  |  |
|                        |                                     |    |  |  |
|                        |                                     |    |  |  |
|                        |                                     |    |  |  |
| プロバイダ:                 | ELECOM CO., LTD.                    |    |  |  |
| ファイル バージョン:            | 5.162.1030.2003 built by: WinDDK    |    |  |  |
| 著作権:                   | Copyright (C) 2003 ELECOM CO., LTD. |    |  |  |
| デジタル署名者:               | デジタル署名されていません                       |    |  |  |
|                        |                                     |    |  |  |
|                        |                                     |    |  |  |
|                        |                                     |    |  |  |

以上でドライバの上書きインストールは完了です。